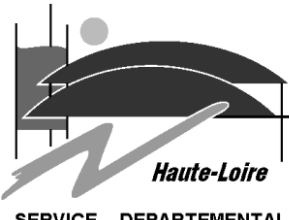

## **INFO P10 Configuration Messagerie sur Iphone**

Veuillez sauvegarder votre téléphone avant la configuration du compte. Le SDIS43 n'est pas responsable de la perte de données suite à la configuration de votre téléphone.

<u>^</u>

Le SDIS 43 ne pourra être tenu responsable des éventuelles surfacturations liées à l'utilisation de la messagerie. Il est conseillé de vérifier en détail les options de votre forfait tout particulièrement lors de déplacement à l'étranger.

## Objet

Lorsque vous ajoutez votre compte Exchange ActiveSync, vous pouvez synchroniser vos e-mails, contacts, calendriers, rappels et notes avec votre appareil iOS via une connexion sans fil.

# Procédure

• Paramètre du téléphone

Dans un premier temps,

⇒ Touchez sur l'icône "Réglages".
Lors de l'ajout du compte, vérifiez que votre connexion 3G ou Wi-Fi soit activée.

Ocomptes

⇒ Touchez Réglages > Mail > Ajouter un compte > Exchange

Saisie des informations

Saisissez votre adresse e-mail et votre mot de passe. Vous pouvez également saisir une description du compte.

| ···· ?  | 09:41             | 100 % 🗖 |
|---------|-------------------|---------|
| Annuler | Exchange          | Suivant |
| Adresse | e-mail@example.co | m       |

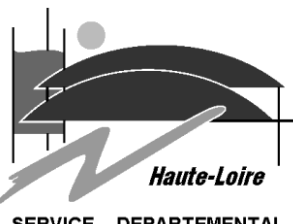

SERVICE DEPARTEMENTAL D'INCENDIE ET DE SECOURS

### Onnexion au serveur Exchange

Il sera demandé de renseigner le nom du serveur Exchange.

Votre appareil iOS tente de localiser votre serveur Exchange. Il peut être nécessaire de saisir des informations supplémentaires sur ce dernier.

Récapitulatif : Adresse : *<votre adresse mail>* Serveur : **messagerie.sdis43.fr** Domaine : **domsdis.local** Nom utilisateur : *<Votre login de connexion>* Mot de passe : *<Votre mot de passe>* 

| •••• ?  | 09:41            | 100 % 🗖 |
|---------|------------------|---------|
| Annuler |                  | Suivant |
| Adresse | john@example.com |         |
| Serveur | facultatif       |         |
| Domaine | IT               |         |

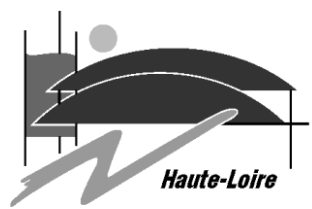

SERVICE DEPARTEMENTAL D'INCENDIE ET DE SECOURS

Synchroniser votre contenu

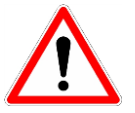

- ⇒ Synchronisez vos e-mails,
- ⇒ Ne pas sélectionner les contacts, calendriers, rappels et notes.

Une fois cette opération effectuée,

⇒ touchez Enregistrer.

|      | *          | 09:41    | 100 % 🔳    |
|------|------------|----------|------------|
| Annu | ller       | Exchange | Enregistre |
| 1    | Contacts   |          |            |
|      | Calendrier |          |            |
|      | Rappels    |          |            |
|      | Rappels    |          |            |
|      |            |          |            |

#### Modification de vos réglages Exchange

⇒ Touchez Réglages > Mail

Sélectionnez votre compte Exchange, puis touchez Infos du compte. Vous pouvez également effectuer la même opération afin de configurer des réponses automatiques et modifier la fréquence de synchronisation de Mail. Par défaut, Mail se synchronise tous les sept jours.